## GERAÇÃO E IMPRESSÃO DO LIVRO DE INVENTÁRIO

1º Passo – Iremos acessar **"Gerenciamento do Sistema"**, clicando sobre logotipo. Conforme imagem abaixo.

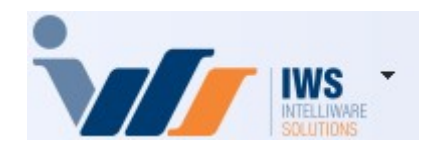

2º Passo – Para gerar arquivo SPED. Acesse (**RELATÓRIOS** ► **EFD** ► **ARQUIVO SPED**). Conforme ilustrado na imagem.

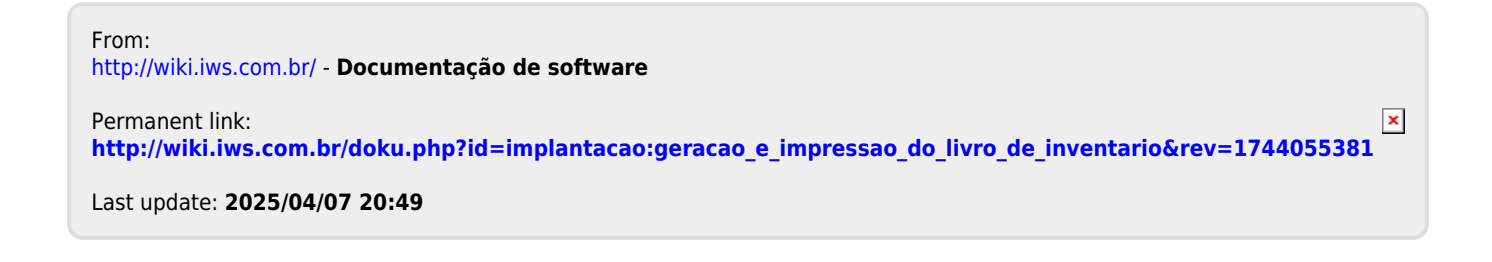